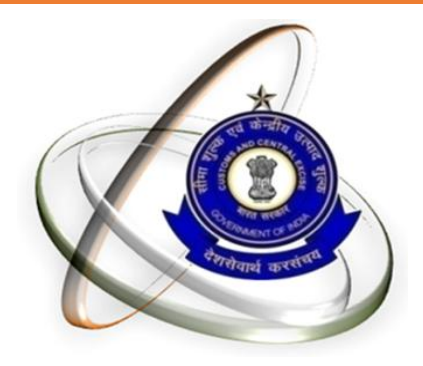

### **CEX & ST ASSESSEE MIGRATION TO GSTN**

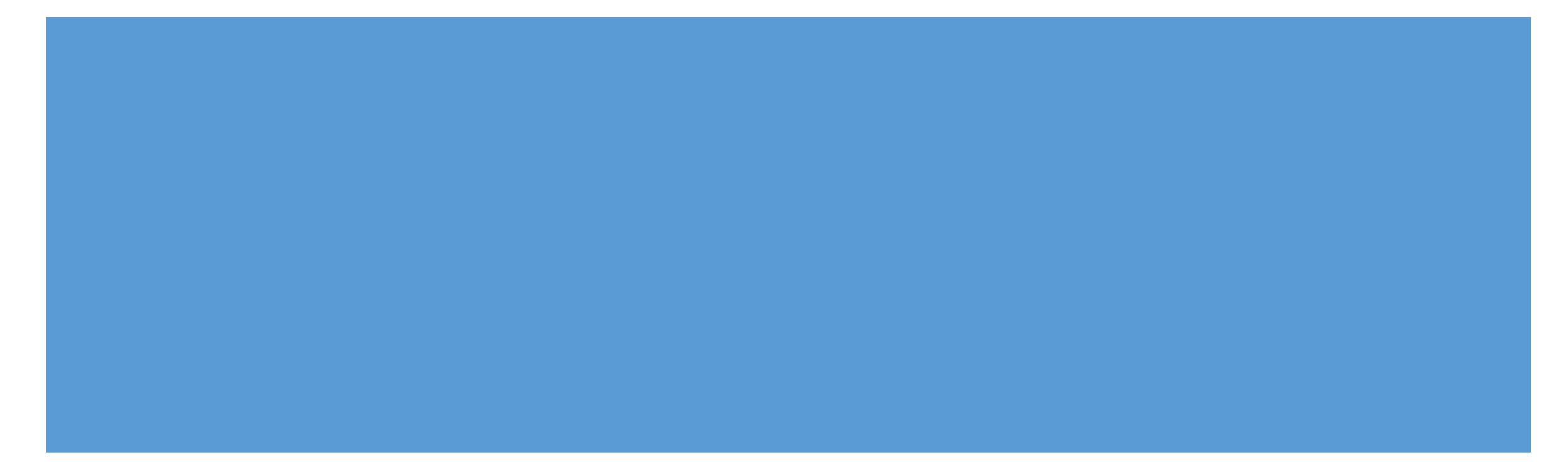

- O Provisional IDs would be issued only for PAN based registrations.
- Only one Provisional ID would be issued for multiple registrations where the combination of 'State' and 'PAN' is same .
- For CE registrations, the order of selection is 'XM', 'EM', 'XD', 'ED' and 'EI'
- For ST registrations, the order for Non-Centralized is 'ST' & 'SD'
- Only those ST registrations would be issued Provisional ID where the 'combination of State' and 'PAN' is not occurring in selected CE registrations.

Since GST registration will be based on PAN and State, only one Provisional ID will be issued to a given PAN for a given state, irrespective of the number of registration on that PAN in that state. For Ex – PAN 'XXXXXIIIIX' has 10 CE registrations in the state 'Maharashtra' from 'XXXXXIIIIXXM001' to 'XXXXXIIIIXXM010', in such cases only one Provisional ID will be issued to the registration 'XXXXXIIIIXXM001'. In case the assessee wishes to enroll in GST for the other 9 registrations as well, the details regarding the other registrations (address of premise) may be included as 'Additional Place of Business' (same applies to ST registrations also).

• Each CE registration contains 2 addresses – one for the Head Office and another for the Business Premise. For a given CE registration, if the 'State' for the 'Head Office' and 'Business Premise' is different, then the registration will be eligible for issuance of 2 provisional IDs whereas in case where the 'State' for 'Head Office' and 'Business Premise' is same, only one Provisional ID would be issued.

• Once the list of registrations in ST to be issued Provisional IDs is selected (including both Centralized and Non-Centralized), this would be checked with the list of registrations selected for Provisional IDs for CE.All ST registrations, where the combination of 'State' and 'PAN' is same as that used in any of the CE registrations already selected ,would be removed from the list and would not be issued any Provisional ID.

### **GSTN Enrollment process**

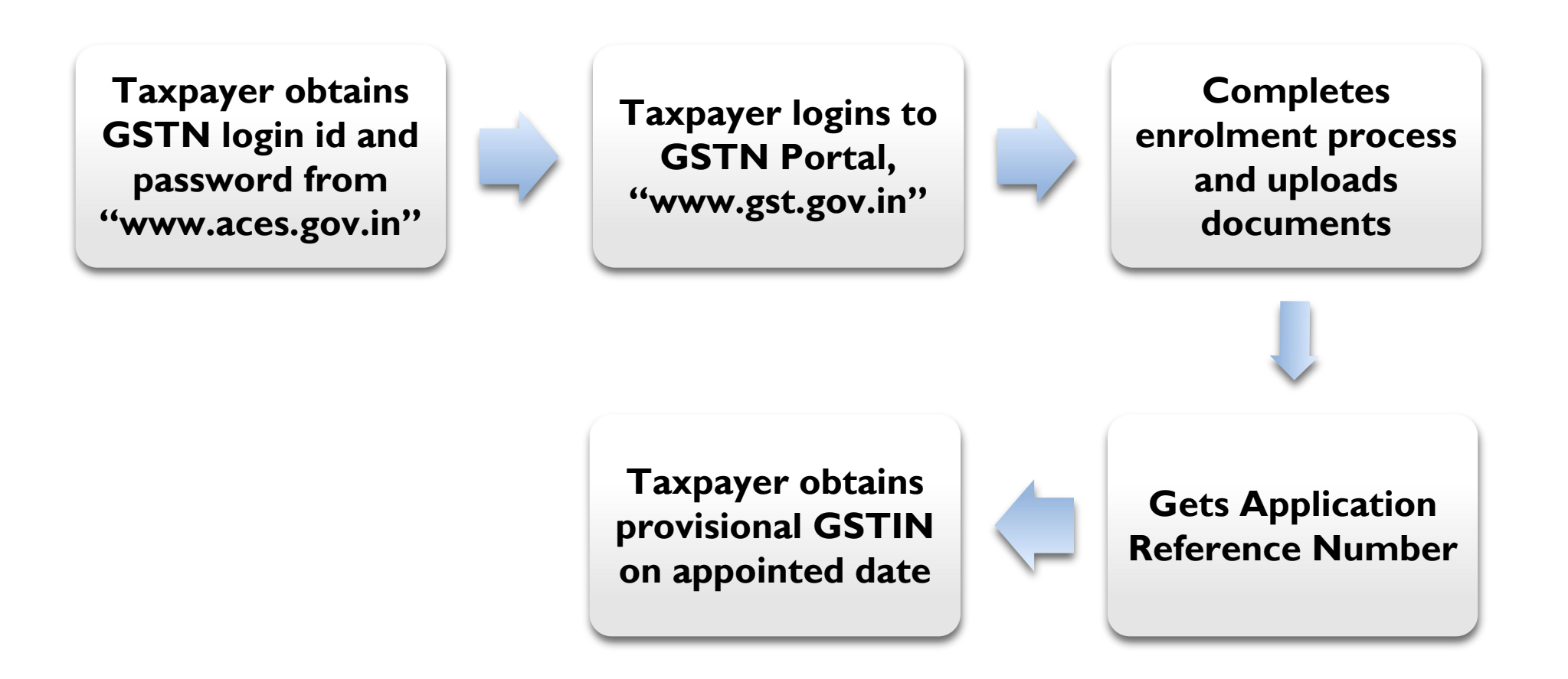

6

### Update Email Id & Mobile No.

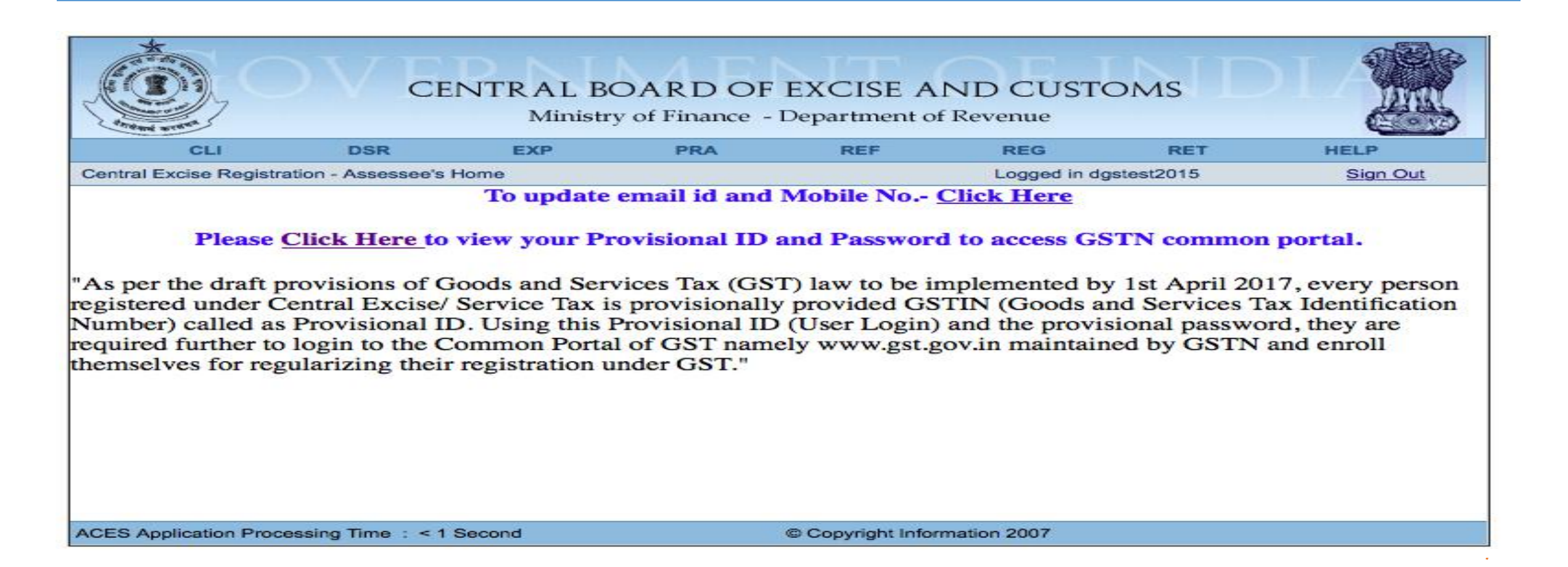

### For Updating Email & Mobile No.

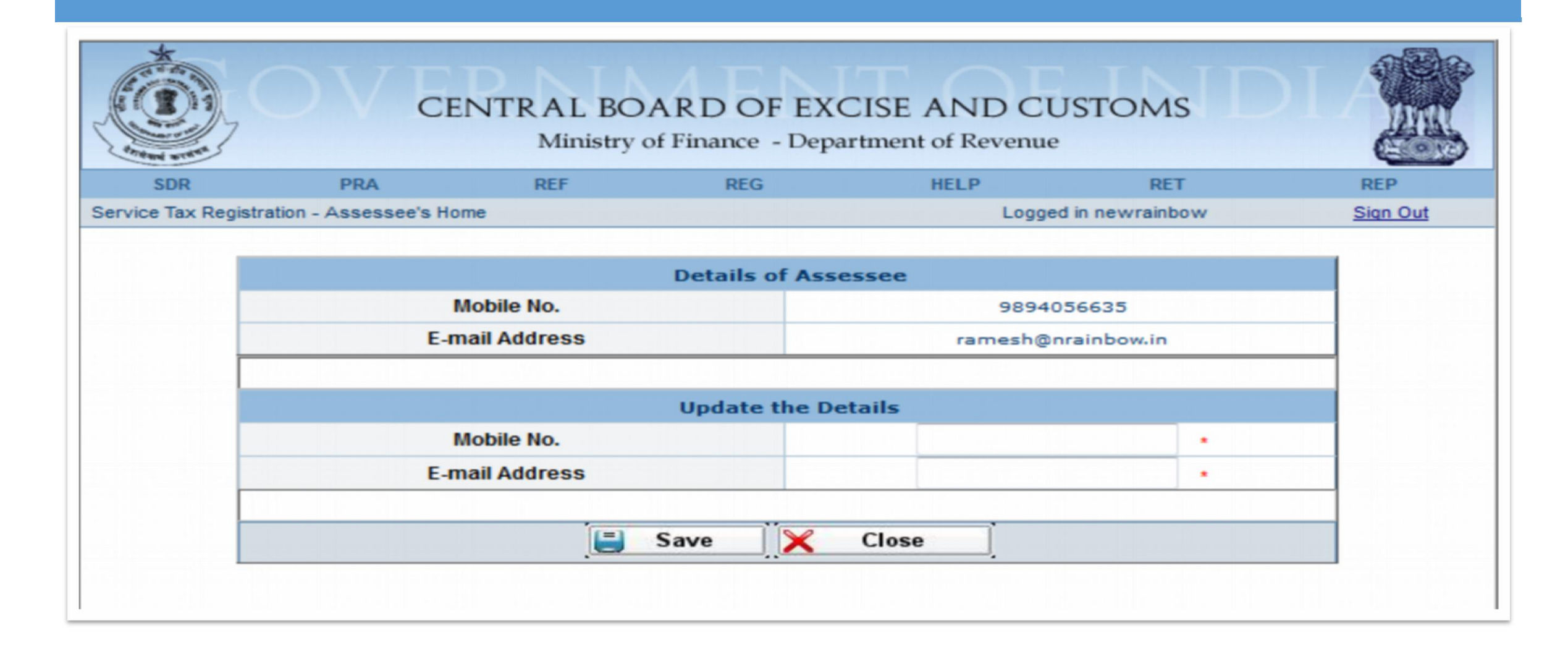

### **Obtaining credentials for GSTN enrolment from ACES**

|                                                                                                    |     | NTRAL BO<br>Ministry | ARD OF EXCISE .<br>of Finance - Department                                                                                          | AND CU<br>of Revenue                                                                                                    | ISTOMS |          |
|----------------------------------------------------------------------------------------------------|-----|----------------------|----------------------------------------------------------------------------------------------------|----------------------------------------------------------------------------------------------------|--------|----------|
| SDR                                                                                                    | PRA | REF                  | REG                                                                                                    | HELP                                                                                                    | RET    | REP      |
| ACES - Home                                                                                                    |     |                      | Complete Amend Registartion                                                                                                    | w                                                                                                    |        | Sign Out |
|                                                                                                    |     | To update e          | View Non Assessee<br>Amend Registartion<br>View Last Amended ST1<br>Application Under Approval<br>View Registration History<br>View | <u>Click Her</u>                                                                                                    | re     |          |
| Please <u>Click Here</u> to view your Pro<br>"As per the draft provisions of Goods and Servi<br>registered under Central Excise/ Service Tax is<br>Number) called as Provisional ID. Using this Pr<br>required further to login to the Common Portal<br>themselves for regularizing their registration un |     |                      | Surrender<br>Withdraw ST1 Application<br>Sentback ST1 Application                                                                   | ı portal.                                                                                                    |        |          |
|                                                                                                    |     |                      | Home<br>Change Password<br>Update Mobile No and Email id<br>GST login credential<br>CFC<br>Print Acknowledgement<br>Receipt         | hplemented by 1st April 2017, every p<br>FIN (Goods and Services Tax Identified<br>and the provisional password, they are<br>ov.in maintained by GSTN and enroll |        |          |
|                                                                                                    |     |                      |                                                                                                    |                                                                                                    |        |          |

### Note on login credentials

OIn some cases, your login credentials may have been shared through State VAT authorities.

Olf you have completed the enrolment process using these credentials, you do not need to repeat the process

OIn some cases, your ID and Password may still be awaited from GSTN.

| OFor assistance contact CRFC | ΜΙΤΡΛ                             |
|------------------------------|-----------------------------------|
| Toll Free                    | Email                             |
| <b>1800 1200 232</b>         | cbecmitra.helpdesk@icegate.gov.in |

### **Obtaining credentials for GSTN enrolment**

| al Evoice CETN | DSK EXP                  | PRA                                          | REF                          | REG            | RET                        | HELP<br>Sign O                                |
|----------------|--------------------------|----------------------------------------------|------------------------------|----------------|----------------------------|-----------------------------------------------|
|                | Provisional Credentials  |                                              |                              | Logged in ug   | 516512015                  | Signot                                        |
|                | GST Provi                | sional ID Credenti                           | ials Details of              | the Assessee   |                            |                                               |
|                | State                    | Andhra Pradesh                               |                              |                |                            |                                               |
|                | Provisional ID for GST   | 37ABYPA8969M1Z3                              |                              |                |                            |                                               |
|                | Provisional Password     | nicepassword5                                |                              |                |                            |                                               |
|                | Next step                | Use the above<br>Common Portal<br>procedure. | Id and Passw<br>(gst.gov.in) | to complete    | to the GSTN<br>the enrollm | lient                                         |
| case of any    | CREC Mitra Helpdeck      | Toll Free: 1800 1                            | 200 232 ·· en                | ail id:cbecmit | a.helpdesk@                | icegate gov i                                 |
| olease contac  | colle milla Helpdesk.    | 1011 Fiee. 1800 F.                           | 200 202 01                   |                |                            | Teegute.go                                    |
| olease contac  | ct CDEC Millia Helpuesk. | 10111122. 1800 1                             |                              |                |                            | Tee Bare Bo                                   |
| olease contac  | CDEC Milla Helpuesk.     | 101111122. 1800 1                            |                              |                |                            | <u>ive Bureigo i i</u>                        |
| olease contac  | CDEC Milla Helpuesk.     | 10111166. 1800 1                             |                              |                |                            | <u>i i i i i i i i i i i i i i i i i i i </u> |
| olease contac  | CDEC Milla Helpdesk.     | 10111166. 1800 1                             |                              |                |                            | <u>ieeguieigo i</u>                           |
| olease contac  | CDEC Milla Heipdesk.     | 10111166. 1800 1                             |                              |                |                            | <u> </u>                                      |

### Provisional id already issued by VAT Authorities

| Anteni aran            | M                                                       | linistry of Finance - | Department of | f Revenue                                                | 01110                                    | and the second second s |
|------------------------|---------------------------------------------------------|-----------------------|---------------|----------------------------------------------------------|------------------------------------------|----------------------------------------------------------------------------------------------------|
| CLI                    | DSR EXP                                                 | PRA                   | REF           | REG                                                      | RET                                      | HELP                                                                                                    |
| ntral Excise GSTN      | Provisional Credentials                                 |                       |               | Logged in vi                                             | vinindus                                 | Sign Out                                                                                                    |
|                        | State Tamil Nadu Provisional ID for GST 33AACFV6932E1ZB |                       |               |                                                          |                                          |                                                                                                    |
|                        | State Tamil Nadu                                        |                       |               |                                                          |                                          |                                                                                                    |
|                        | Provisional ID for GST 33AACFV6932E1ZB                  |                       |               |                                                          |                                          |                                                                                                    |
|                        | Provisional Password a22a36bcc7                         |                       |               |                                                          |                                          |                                                                                                    |
| Next step<br>Next step |                                                         |                       |               | have alread<br>hen filling<br>N Common Po<br>your Centra | y been issued<br>the<br>rtal<br>1 Excise |                                                                                                    |

### **Provisional credentials awaited**

| ervice Tax GSTN Provisional Credentials  GST Provisional ID Credentials Details of the Assessee  GST Provisional ID for GST  Provisional ID for GST  awaited  Provisional Password  Your login ID and Password details are yet to be received from GSTN                          | SDR            | PRA RE                  | EF RE                          | EG                     | HELP        | RET             | REP      |
|----------------------------------------------------------------------------------------------------|----------------|-------------------------|--------------------------------|------------------------|-------------|-----------------|----------|
| GST Provisional ID Credentials Details of the Assessee         Service Tax Registration Number         AABCN9431EST001         Provisional ID for GST       awaited         Provisional Password       awaited         Your login ID and Password details are yet to be       be | rvice Tax GSTN | Provisional Credentials |                                |                        | Logged      | l in newrainbow | Sign Out |
| Provisional Password awaited<br>Your login ID and Password details are yet to be<br>received from GSTN                                                                                                    |                | Provisional ID for GST  | awaited                        |                        |             |                 |          |
| Provisional Password         awaited           Your login ID and Password details are yet to be         Preceived from GSTN                                                                                                    |                | Provisional ID for GST  | awaited                        |                        |             |                 |          |
| Your login ID and Password details are yet to be                                                                                                    | _              | Provisional Password    | awaited                        |                        |             |                 | _        |
| Next step                                                                                                    |                | Next step               | Your login II<br>received from | D and Passw<br>m GSTN. | ord details | are yet to be   |          |

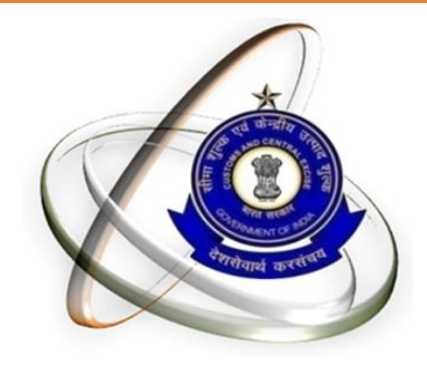

# **GSTN Enrollment process**

### Visit to GST portal - https://www.gst.gov.in

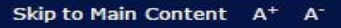

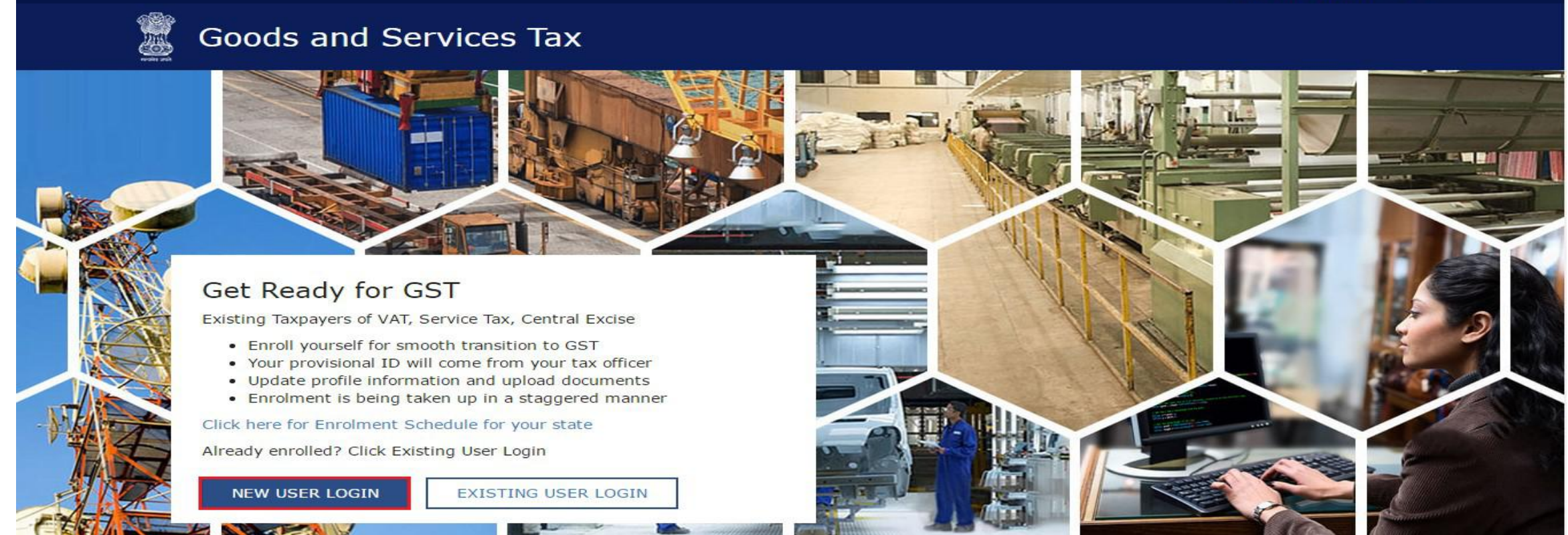

### **Obtaining Credentials**

### Step I: Registering as "New User Login"

Skip to Main Content A<sup>+</sup> A<sup>-</sup>

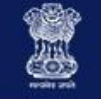

### Goods and Services Tax

### Get Ready for GST

Existing Taxpayers of VAT, Service Tax, Central Excise

- Enroll yourself for smooth transition to GST
- Your provisional ID will come from your tax officer
- Update profile information and upload documents
- Enrolment is being taken up in a staggered manner

Click here for Enrolment Schedule for your state

Already enrolled? Click Existing User Login

NEW USER LOGIN

EXISTING USER LOGIN

### **Step 2: Agreeing to furnish information to GSTN**

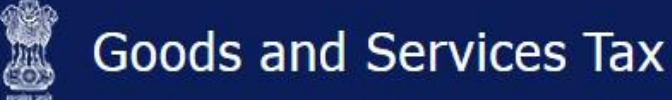

#### Home Login

GSTN has been assigned the task of collection of data of existing taxpayers as a step towards advance preparation for their smooth transition to GST. Existing Taxpayers can enrol themselves through provisionally provided GSTIN (Goods and Services Tax Identification Number) called as Provisional ID and update their business related details on the GST portal.

I agree to provide details as per the provisions of Proposed Model Goods and Services Tax Act (GST Act).

#### Steps to complete Provisional Registration

- Step 1: Enter the Username and Password provided to you by your State VAT Authority
- Step 2: Enter Mobile Number and Email Address of the authorized signatory of the business entity All future correspondence from the GST portal will be sent on this registered Mobile Number and Email Address
- Step 3: Enter OTP sent on Mobile Number and Email Address provided by you
- Step 4: Enter information and upload scanned images as mentioned in provisional registration form

Please read the User Guide and FAQ (links available in the footer) before proceeding ahead. In case of any queries please contact our Help Desk Number or Email Address mentioned in the footer.

#### CONTINUE

Skip to Main Content A<sup>+</sup> A<sup>-</sup>

🔹 Login

### Step 3: Enter provisional ID and password received from ACES

|     |                  |                                                                                                    | Skip to Main Content A <sup>+</sup> A <sup>-</sup> |  |
|-----|------------------|----------------------------------------------------------------------------------------------------|----------------------------------------------------|--|
| 2   | Goods and Servic | es Tax                                                                                                    | +) Login                                           |  |
| Hom | ne > Login       |                                                                                                    |                                                    |  |
|     |                  | Login                                                                                                    |                                                    |  |
|     |                  | <ul> <li>Indicates Mandatory Fields</li> </ul>                                                                                  |                                                    |  |
|     |                  | Provisional ID (as provided by Tax Authority) •                                                                                 |                                                    |  |
|     |                  | Enter Provisional ID                                                                                                    |                                                    |  |
|     |                  | Password (as provided by Tax Authority) •                                                                                       |                                                    |  |
|     |                  | Enter password                                                                                                    |                                                    |  |
|     |                  | Type the characters you see in the image below•                                                                                 |                                                    |  |
|     |                  | Enter Characters shown below                                                                                                    |                                                    |  |
|     |                  | <i>c</i>                                                                                                    |                                                    |  |
|     |                  | LOGIN                                                                                                    |                                                    |  |
|     |                  | <b>O</b> First time login: Please contact your VAT Department to get your Provisional ID and Password, if not received or lost. |                                                    |  |
|     |                  | Existing User: If you have already created your Username and<br>Password, click <u>here</u> to login.                           |                                                    |  |
|     |                  |                                                                                                    |                                                    |  |

### Step 4: Registration Email id & Mobile number for GSTN

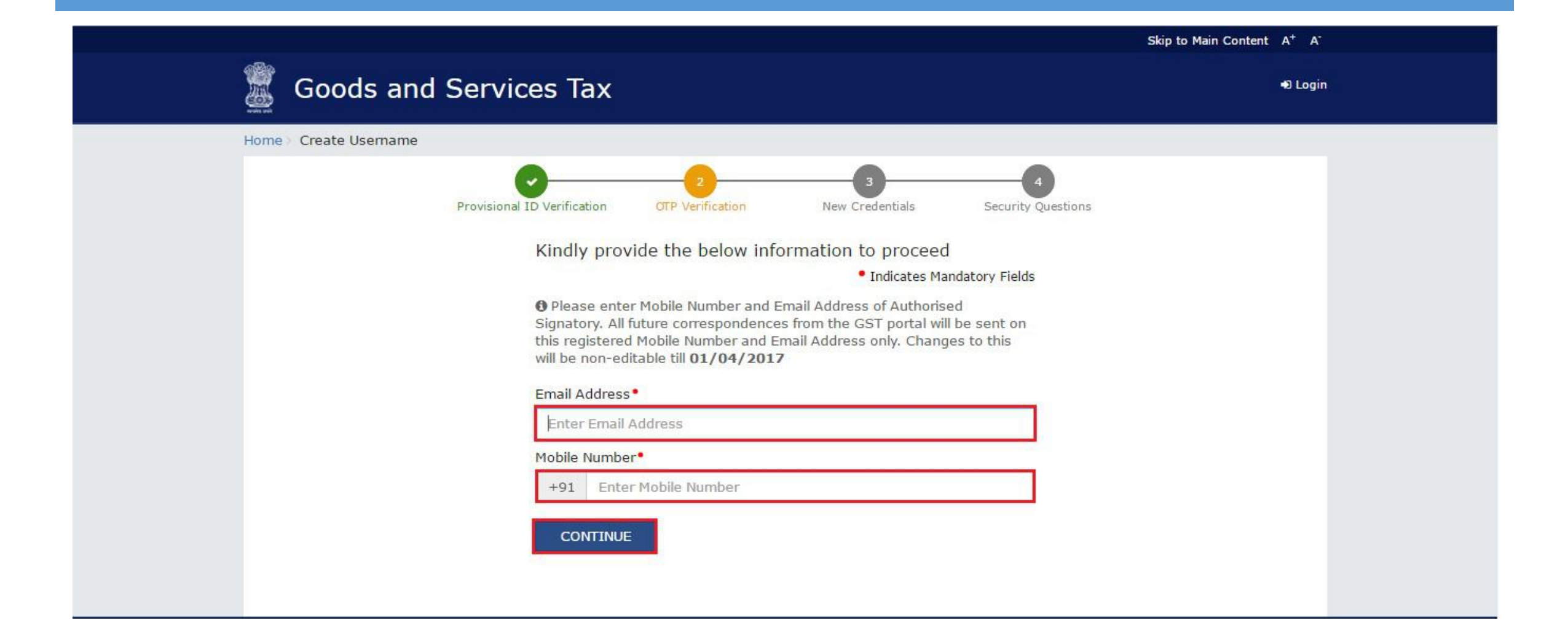

### Step 5: Verification of Email & Mobile number using OTP

|                       |                                                                                                    | Skip to Main Content A <sup>+</sup> A <sup>-</sup> |
|-----------------------|----------------------------------------------------------------------------------------------------|----------------------------------------------------|
| 📓 Goods ar            | nd Services Tax                                                                                                    | +D Login                                           |
| Home > Create Usernam | ie                                                                                                    |                                                    |
|                       | Provisional ID Verification OTP Verification New Credentials Secur<br>OTP Verification • Indicates Mandatory Fie<br>Please enter the OTPs sent to your Email Address umesh@gmail.com<br>and Mobile Number 9986863270<br>Email OTP •<br>Enter Email OTP<br>Mobile OTP • | elds                                               |
|                       | CONTINUE RESEND OTP                                                                                                    |                                                    |

### Note on OTP

- All future correspondence from the GST Common Portal will be sent on the registered e-mail address and mobile number only.
- O Both the e-mail address and mobile number need to be verified using the OTPs.
- During verification, two separate OTPs will be sent. One OTP is sent on e-mail address and another OPT is sent on mobile number.
- Enter the OTP that you received on your e-mail address in the Email OTP field.
- Enter the OTP received on your mobile number in the Mobile OTP field.

### Step 6: Creation of username and password for GSTN login

|                        |                                                                                                    | Skip to Main Content A <sup>+</sup> A <sup>-</sup> |
|------------------------|----------------------------------------------------------------------------------------------------|----------------------------------------------------|
| 🧱 Goods and            | Services Tax                                                                                                    | •D Login                                           |
| Home > Create Username |                                                                                                    |                                                    |
|                        | Provisional ID Verification OTP Verification New Credentials Security Questions<br>Kindly provide the below information to proceed<br>Indicates Mandatory Fields                                                                                              | 8.                                                 |
|                        | Enter New Usemame                                                                                                    |                                                    |
|                        | <ul> <li>You are required to choose a New Username. Username should be of 8 to 15 characters, which should start with an alphabet, should comprise of alphabets and can contain numbers, special character (dot (.), underscore (_) or hyphen (-))</li> </ul> | er Case                                            |
|                        | New Password • × Num                                                                                                    | hber                                               |
|                        | Enter New Password                                                                                                    | er Case                                            |
|                        | <ul> <li>Password should be of 8 to 15 characters, should comprise of at least<br/>one alphabet, one number, once upper case letter, one lower case letter<br/>and one special character</li> <li>X Sym</li> <li>X Min</li> <li>X Valid</li> </ul>            | Length<br>d Password                               |
|                        | Re-confirm Password*                                                                                                    |                                                    |
|                        | Re-enter New Password                                                                                                    |                                                    |
|                        | CONTINUE                                                                                                    |                                                    |

### **Step 7: Security questions to Reset password**

|      |                                                                                                    | Skip to Main Content A <sup>+</sup> A <sup>-</sup> |
|------|----------------------------------------------------------------------------------------------------|----------------------------------------------------|
|      | Goods and Services Tax                                                                                                    | 49 Login                                           |
| Home | Create Username                                                                                                    |                                                    |
|      |                                                                                                    |                                                    |
|      | Provisional ID Verification OTP Verification New Credentials Security Questions                                                          |                                                    |
|      | Security Questions (To enable you to retrieve your password in case you forget it)                                                       |                                                    |
|      | <ul> <li>Indicates Mandatory Fields</li> </ul>                                                                                           |                                                    |
|      | <ol> <li>What is the date of birth of Proprietor (in case of Proprietorship) / Year<br/>of commencement of Business (Others)?</li> </ol> |                                                    |
|      | Enter Security Answer                                                                                                    |                                                    |
|      | 2. What is your mother's name (in case of Proprietorship) / mother's name of Primary Authorized Signatory? •                             |                                                    |
|      | Enter Security Answer                                                                                                    |                                                    |
|      | 3. Name your main commodity / service •                                                                                                  |                                                    |
|      | Enter Security Answer                                                                                                    |                                                    |
|      | 4. Name of the first employee •                                                                                                    |                                                    |
|      | Enter Security Answer                                                                                                    |                                                    |
|      | 5. Personal Mobile Number of Proprietor / Authorized Signatory •                                                                         |                                                    |
|      | Enter Security Answer                                                                                                    |                                                    |
|      |                                                                                                    |                                                    |
|      | SUBMIT                                                                                                    |                                                    |
|      |                                                                                                    |                                                    |
|      |                                                                                                    |                                                    |

### Successful creation of user id and password for GSTN

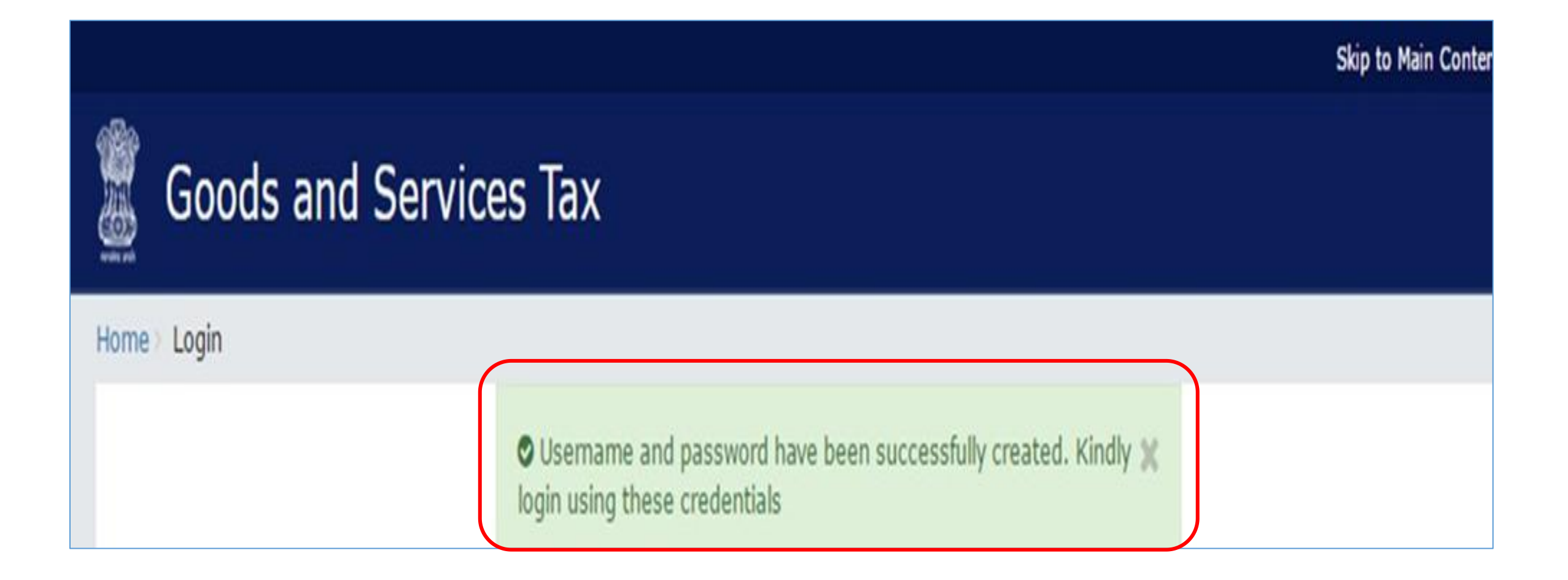

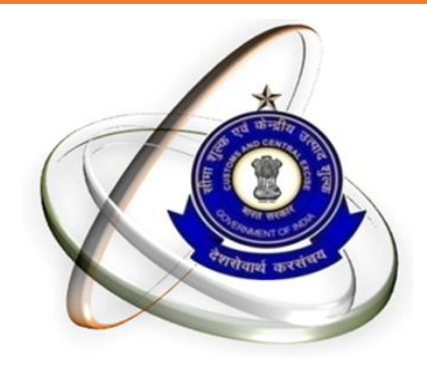

# **GSTN ENROLLMENT** Filling the form **GST-REG-20**

### **GSTN Enrollment Prerequisite**

- Mandatory Data and
- 2) Mandatory Documents
- 3) DSC (If Corporate or LLP)

### Data and documents required for enrolment

| Details                                      | Documents required                                                                         | File format and Size for<br>uploading |
|----------------------------------------------|--------------------------------------------------------------------------------------------|---------------------------------------|
| Business Detail                              | <ol> <li>Registration certificate</li> <li>Partnership deed (if<br/>applicable)</li> </ol> | PDF/JPEG(IMB)                         |
| <b>Promoters/Partners</b>                    | Photograph (for each)                                                                      | JPEG(100KB)                           |
| Authorized Signatory                         | I.Proof of appointment<br>2.Photo                                                          | PDF/JPEG(IMB)<br>JPEG(100KB)          |
| Principal / Additional Places<br>Of Business | Address proof (for each)                                                                   | PDF/JPEG(IMB)                         |
| Bank Accounts                                | Statement/First page (for each)                                                            | PDF/JPEG(IMB)                         |

### Who can sign using DSC/e-sign/EVC?

| SI No | Constitution           | Who can sign                                                             |
|-------|------------------------|--------------------------------------------------------------------------|
| I     | Proprietor             | Proprietor                                                               |
| 2     | Partnership            | Managing partner                                                         |
| 3     | HUF                    | Karta                                                                    |
| 4     | Company/LLP            | Authorized Signatories , duly authorized by the Board of the Company/LLP |
| 5     | Trust registration     | Managing trustee                                                         |
| 6     | Association of persons |                                                                          |
| 7     | Club, Society          | Authorized Signatories , duly authorized by the management committee     |
| 8     | Local authority        | Authorized Signatories                                                   |
| 9     | Statutory Body         | Authorized Signatories                                                   |
| 10    | Government department  | Authorized Signatories                                                   |

### Login using your newly created ID and password

|      |                   |                                                                                                    | Skip to Main Content A <sup>+</sup> A <sup>-</sup> |  |
|------|-------------------|----------------------------------------------------------------------------------------------------|----------------------------------------------------|--|
|      | Goods and Service | es Tax                                                                                                    | •D Login                                           |  |
| Home | > Login           |                                                                                                    |                                                    |  |
|      |                   | $\textcircled{O}$ Username and password have been successfully created. Kindly $\varkappa$ login using these credentials |                                                    |  |
|      |                   | Login                                                                                                    |                                                    |  |
|      |                   | <ul> <li>Indicates Mandatory Fields</li> </ul>                                                                           |                                                    |  |
|      |                   | Username •                                                                                                    |                                                    |  |
|      |                   | Enter Usemame                                                                                                    |                                                    |  |
|      |                   | Password                                                                                                    |                                                    |  |
|      |                   | Enter password                                                                                                    |                                                    |  |
|      |                   | LOGIN                                                                                                    |                                                    |  |
|      |                   | Forgot Username Forgot Password                                                                                          |                                                    |  |
|      |                   | <b>O</b> First time login: If you are logging in for the first time, click <u>here</u> to login                          |                                                    |  |
|      |                   |                                                                                                    |                                                    |  |

# Filing the form GST-REG-20-application for enrolment of existing taxpayer

| In           | Business Details             |
|--------------|------------------------------|
| CCTN         | Promoters / Partners         |
| GSIN -       | Authorized Signatory         |
| form needs   | Principal Place of Business  |
| to filled    | Additional Place of Business |
| under        | Goods & Services             |
| various tab: | Bank Accounts                |
|              | Verification                 |

## Business details (1/2)

|                  |                         |                         |                                                                              |                                 |                  | Skip Lo       | Main Content      |
|------------------|-------------------------|-------------------------|------------------------------------------------------------------------------|---------------------------------|------------------|---------------|-------------------|
| Goods            | and Servi               | ces Tax                 |                                                                              |                                 |                  | <b>E</b> E    | BALASUBRAMANIA    |
| ashboard 👻       | Help 🗸                  |                         |                                                                              |                                 |                  |               |                   |
| hboard 🔲 Enroln  | nent 🗍 Business D       | etails                  |                                                                              |                                 |                  |               |                   |
| Application Ty   | /pe                     | Provisional II          | <b>D</b>                                                                     | Las                             | t Modified       | Prof          | file              |
| Enrolment        |                         | 33BFEPS76               | 55P1ZN                                                                       | 24/01/2017                      |                  | 100%          |                   |
| Business Details | Promoters /<br>Partners | Authorized<br>Signatory | Principal Place of<br>Business                                               | Additional Place of<br>Business | Goods & Services | Bank Accounts | Verification      |
| Details of your  | Business                |                         |                                                                              |                                 |                  | indicates     | s mandatory field |
|                  |                         | N) Io                   | aal Name of Busines                                                          | s (as per current tax A         | ct) PAN of the   | Business      |                   |
| Legal Name of    | Business (as per PA     | Lei                     | BALASUBRAMANIAM SATHISHKUMAR     BALASUBRAMANIAM SATHISHKUMAR     BFEPS7655P |                                 |                  |               |                   |

### **Business details 2/2**

| Туре                                  | Registration No       | Date of Registration Actions |     |
|---------------------------------------|-----------------------|------------------------------|-----|
| Central Sales Tax Registration Number | 33902002792           | 09/03/2010 DEDIT DEL         | ETE |
| TIN under Value Added Tax             | 33902002792           | 09/03/2010 DEDIT DEL         | ете |
| legistration Type                     | Registration No.      | Date of Registration         |     |
| Select                                | Enter Registration No | DD/MM/YYYY                   | E   |
| If others, please specify             |                       | ADD CANCEL                   |     |
| cument Upload                         |                       |                              |     |
| Registration Certificate              |                       | D DELETE                     |     |
|                                       |                       |                              |     |

### **Promoters / Partners (1/2)**

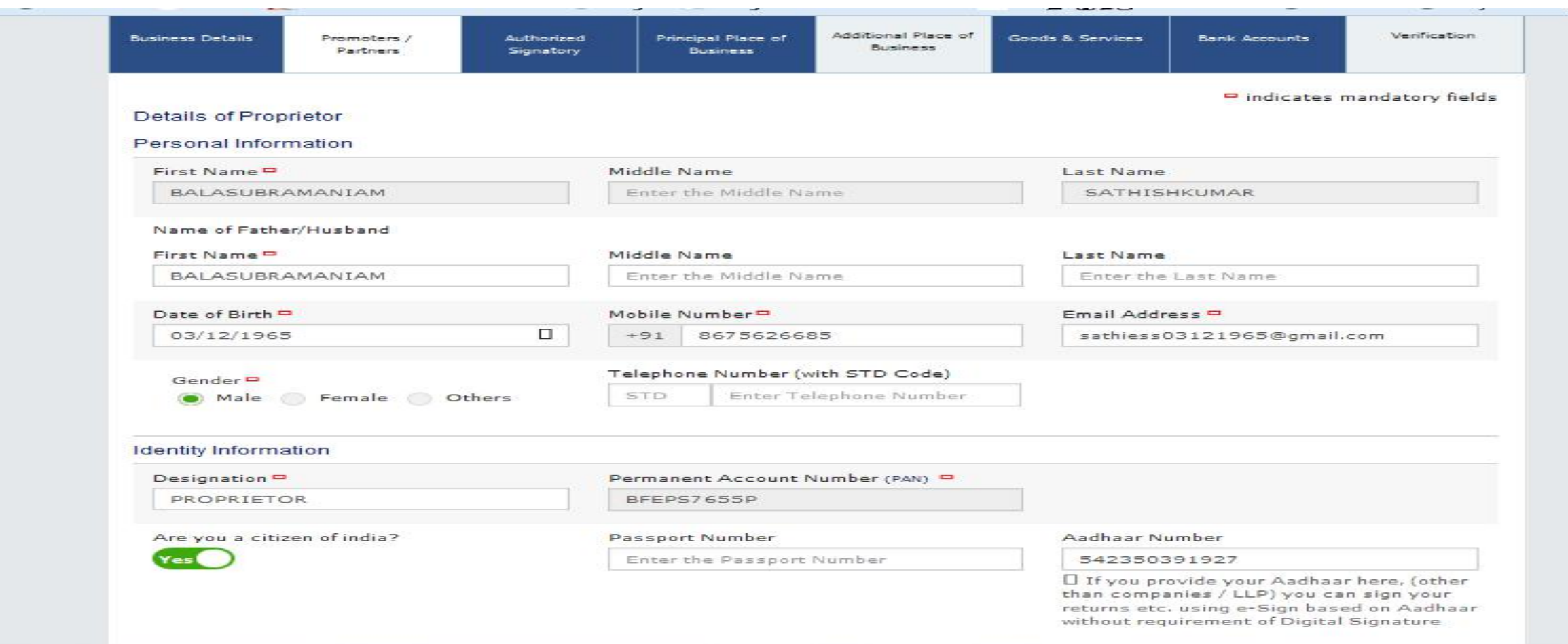

### Promoters / Partners (1/2)

| uilding No. / Flat No. 🗖         | Name of the Premise / Building   | Floor No.       |
|----------------------------------|----------------------------------|-----------------|
| 1 A                              | Enter Premise / Building         | Enter Floor No. |
| oad / Street 🖴                   | Locality / Village 🖴             |                 |
| SOWDAMBIGA NAGAR, ANGAPPA SCHOOL | KOUNDAMPALAYAM ROAD, EDAYARPALAY |                 |
| itate 🗖                          | District 😅                       | PIN Code 🗖      |
| Tamil Nadu 👻                     | Coimbatore 👻                     | 641025          |
| cument Upload                    |                                  |                 |
|                                  |                                  |                 |
| Photograph                       |                                  |                 |

### Authorized Signatory (1/3)

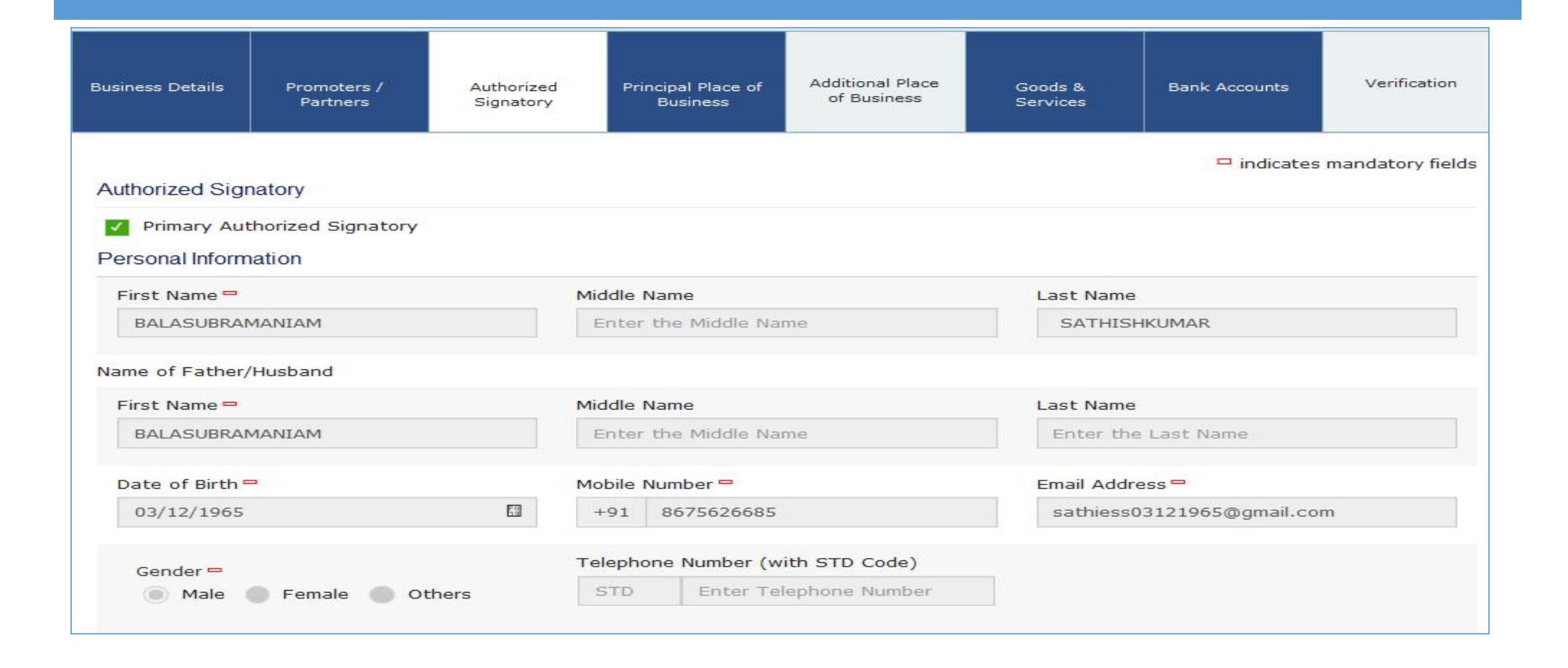

## Authorized Signatory (2/3)

| Designation 🗖                                                                                                    | Permanent Account Number (PAN) 😑                                                                                                    |                                                                                                    |
|----------------------------------------------------------------------------------------------------|----------------------------------------------------------------------------------------------------|----------------------------------------------------------------------------------------------------|
| PROPRIETOR                                                                                                    | BFEPS7655P                                                                                                    |                                                                                                    |
| Are you a citizen of india?                                                                                                    | Passport Number                                                                                                    | Aadhaar Number                                                                                                    |
| Yes                                                                                                    | Enter the Passport Number                                                                                                    | 542350391927                                                                                                    |
|                                                                                                    |                                                                                                    | If you provide your Aadhaar here, (othe<br>than companies / LLP) you can sign your<br>returns etc. using e-Sign based on Aadhaa<br>without requirement of Digital Signature |
| eclaration =<br>I on behalf of the holder of Aadhaar nu<br>purpose of authentication. "Goods and Serv<br>identity of the Aadhaar holder and will be sl<br>esidential Address in India                                                                                                    | umber give consent to "Goods and Services Tax Net<br>vices Tax Network" has informed me that identity inf<br>hared with Central Identities Data Repository only fo                                                                                                    | work" to obtain my details from UIDAI for the<br>ormation would only be used for validating<br>or the purpose of authentication.                                            |
| eclaration =<br>I on behalf of the holder of Aadhaar nu<br>purpose of authentication. "Goods and Serv<br>identity of the Aadhaar holder and will be sl<br>esidential Address in India<br>Building No. / Flat No. =                                                                                                    | umber give consent to "Goods and Services Tax Net<br>vices Tax Network" has informed me that identity inf<br>hared with Central Identities Data Repository only fo<br>Name of the Premise / Building                                                                                                    | work" to obtain my details from UIDAI for the<br>ormation would only be used for validating<br>or the purpose of authentication.<br>Floor No.                               |
| I on behalf of the holder of Aadhaar nu<br>purpose of authentication. "Goods and Serv<br>identity of the Aadhaar holder and will be sl<br>esidential Address in India<br>Building No. / Flat No. =<br>1 A                                                                                                    | umber give consent to "Goods and Services Tax Net<br>vices Tax Network" has informed me that identity inf<br>hared with Central Identities Data Repository only for<br>Name of the Premise / Building<br>Enter Premise / Building                                                                           | work" to obtain my details from UIDAI for the<br>ormation would only be used for validating<br>or the purpose of authentication.<br>Floor No.<br>Enter Floor No.            |
| Acclaration Image: A second second se | umber give consent to "Goods and Services Tax Net<br>vices Tax Network" has informed me that identity inf<br>hared with Central Identities Data Repository only for<br>Name of the Premise / Building<br>Enter Premise / Building<br>Locality / Village =                                                   | work" to obtain my details from UIDAI for the<br>ormation would only be used for validating<br>or the purpose of authentication.<br>Floor No.<br>Enter Floor No.            |
| I on behalf of the holder of Aadhaar nu<br>purpose of authentication. "Goods and Serv<br>identity of the Aadhaar holder and will be sl<br>esidential Address in India<br>Building No. / Flat No. =<br>1 A<br>Road / Street =<br>SOWDAMBIGA NAGAR, ANGAPPA SCHOO                                                                                                    | umber give consent to "Goods and Services Tax Net<br>vices Tax Network" has informed me that identity inf<br>hared with Central Identities Data Repository only for<br>Name of the Premise / Building<br>Enter Premise / Building<br>Locality / Village =<br>KOUNDAMPALAYAM ROAD, EDAYARPALAY               | work" to obtain my details from UIDAI for the<br>ormation would only be used for validating<br>or the purpose of authentication.<br>Floor No.<br>Enter Floor No.            |
| eclaration<br>I on behalf of the holder of Aadhaar nu<br>purpose of authentication. "Goods and Serv<br>identity of the Aadhaar holder and will be sl<br>esidential Address in India<br>Building No. / Flat No.<br>1 A<br>Road / Street<br>SOWDAMBIGA NAGAR, ANGAPPA SCHOO<br>State                                                                                                    | umber give consent to "Goods and Services Tax Net<br>vices Tax Network" has informed me that identity inf<br>hared with Central Identities Data Repository only for<br>Name of the Premise / Building<br>Enter Premise / Building<br>Locality / Village =<br>KOUNDAMPALAYAM ROAD, EDAYARPALAY<br>District = | work" to obtain my details from UIDAI for the<br>ormation would only be used for validating<br>or the purpose of authentication.<br>Floor No.<br>Enter Floor No.            |

## Authorized Signatory (3/3)

| Document Upload                                             |                                      |           |         |                 |
|-------------------------------------------------------------|--------------------------------------|-----------|---------|-----------------|
| Photograph                                                  |                                      |           |         | DELETE          |
| Proof of Authorized Signatory is not required for proprieto | who is also an authorized signatory. |           |         |                 |
| Proof of appointment of Authorized Signatory                |                                      |           |         |                 |
| Select                                                      |                                      | <b>T</b>  |         |                 |
| I File with PDF or JPEG format is only allowed.             |                                      |           |         |                 |
| Maximum file size for upload is 1 MB                        |                                      |           |         |                 |
| Browse No file selected.                                    |                                      |           |         |                 |
|                                                             |                                      |           |         |                 |
|                                                             | BACK                                 | SHOW LIST | ADD NEW | SAVE & CONTINUE |

### **Principal Place of Business (1/3)**

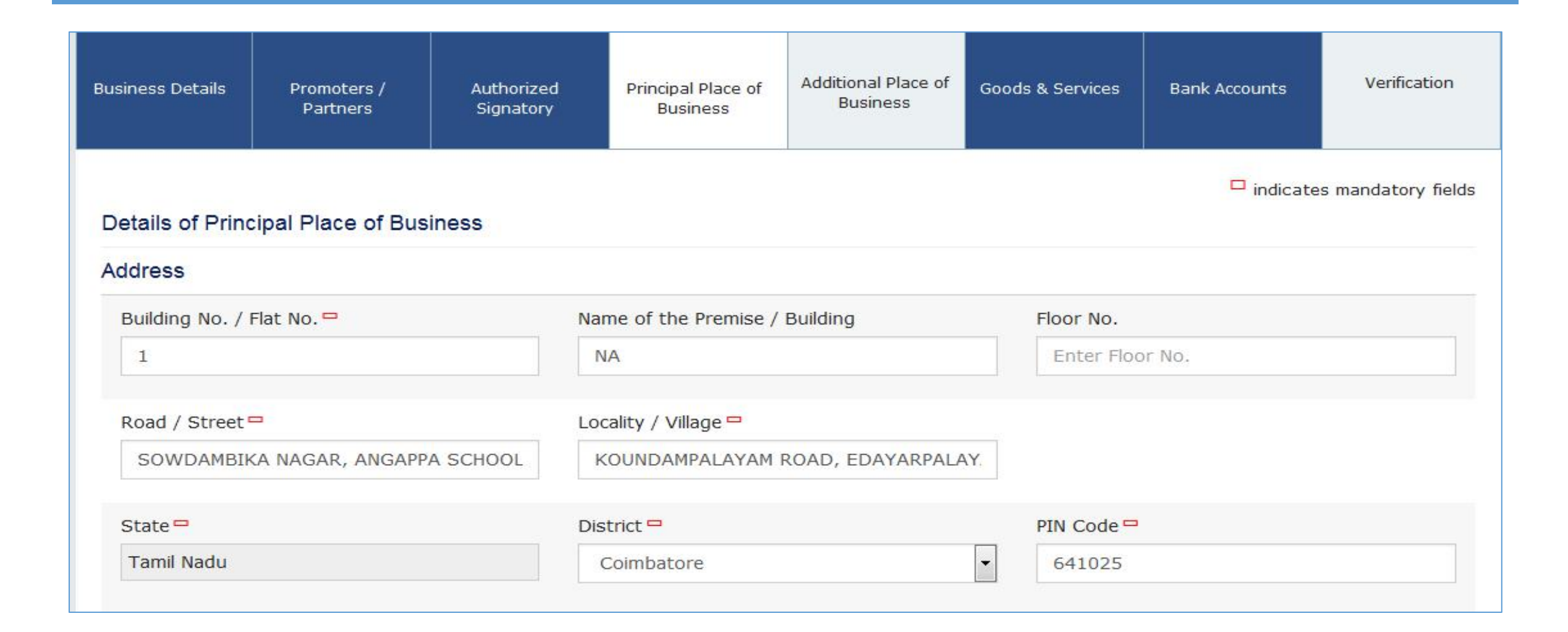

### **Principal Place of Business (2/3)**

| Office Email Address 🗖                              | ephone Number (with STD Code) | e Number (with STD Code) Mobile Numl |     |            |
|-----------------------------------------------------|-------------------------------|--------------------------------------|-----|------------|
| SATHIESS03121965@GMAIL.COM                          | STD                           | Enter Telephone Number               | +91 | 8675626685 |
| Office FAX Number (with STD Code)                   |                               |                                      |     |            |
| STD Enter Fax Number                                |                               |                                      |     |            |
|                                                     |                               |                                      |     |            |
| Nature of possession of premises =                  |                               | Document Upload                      |     |            |
| Nature of possession of premises =<br>Please select |                               | Document Upload                      |     |            |

### **Principal Place of Business (3/3)**

| Bonded Warehouse                  | EOU / STP / EHTP  | Factory / Manufacturing |
|-----------------------------------|-------------------|-------------------------|
| Input Service Distributor (ISD)   | Leasing Business  | Office / Sale Office    |
| Retail Business                   | Service Provision | Service Recipient       |
| SEZ                               | Warehouse / Depot | Wholesale Business      |
| Works Contract                    | Others            |                         |
| Other Information                 |                   |                         |
| Have Additional Place of Business |                   |                         |

### **Additional Place of Business**

| Business Details                  | Promoters /<br>Partners | Authorized<br>Signatory | Principal Place of<br>Business | Additional Place of<br>Business | Goods & Services | Bank Accounts | Verification |
|-----------------------------------|-------------------------|-------------------------|--------------------------------|---------------------------------|------------------|---------------|--------------|
| Details of Addi<br>No Records Add | tional Places of yo     | our Business            |                                |                                 | BACK             | ADD NEW       | CONTINUE     |

### **Goods & Services**

| Busines  | ss Details                                                                                                    | Promoters /<br>Partners | Authorized<br>Signatory | Principal Place of<br>Business | Additional Place of<br>Business     | Goods & Services      | Bank Accounts         | Verification   |  |  |
|----------|----------------------------------------------------------------------------------------------------|-------------------------|-------------------------|--------------------------------|-------------------------------------|-----------------------|-----------------------|----------------|--|--|
| Go       | ods Se                                                                                                    | ervices                 |                         |                                |                                     |                       |                       |                |  |  |
| Deta     | Details of Goods / Commodities supplied by the business                                                                                                    |                         |                         |                                |                                     |                       |                       |                |  |  |
| Please   | e specify top                                                                                                    | 5 goods / commo         | dities supplied by y    | ou                             |                                     |                       |                       |                |  |  |
| Searc    | h HSN Chap                                                                                                    | ter by Name or Co       | de                      | #If you want to add            | another commodit<br>Search HSN Code | y then please click o | n 'x' icon to enter a | new commodity. |  |  |
| Sea      | rch HSN Ch                                                                                                    | apter                   | - 200                   |                                | Search HSN Co                       | de                    |                       |                |  |  |
| List o   | f Goods                                                                                                    |                         |                         |                                |                                     |                       |                       |                |  |  |
| SI<br>No | HSN<br>Code                                                                                                    | Description of          | Goods                   |                                |                                     |                       |                       | Action         |  |  |
| 1        | 1 84851000 MACHINERY PARTS, NOT CONTAINING ELECTRICAL CONNECTORS, INSULATORS, COILS, CONTACTS OR OTHER<br>ELECTRICAL FEATURES, NOT SPECIFIED OR INCLUDED ELSEWHERE IN THIS CHAPTER SHIPR OR BOATR<br>PROPELLERS AND BLADES THEREFOR |                         |                         |                                |                                     |                       |                       |                |  |  |
|          |                                                                                                    |                         |                         |                                |                                     |                       | BACK SAVE             | & CONTINUE     |  |  |

### **Bank Accounts**

|                                | Promoters /<br>Partners                           | Authorized<br>Signatory | Principal Place<br>of Business | Additional Place<br>of Business | Goods &<br>Services          | Bank Accounts | Verification     |
|--------------------------------|---------------------------------------------------|-------------------------|--------------------------------|---------------------------------|------------------------------|---------------|------------------|
| Bank Accounts N                | Maintained By the                                 | Applicant for Co        | onducting Busines              | s                               |                              | 🗖 indicates   | mandatory fields |
| Account Number                 | r 🗖                                               | Ту                      | pe of Account 🗖                |                                 |                              |               |                  |
| 239411100001                   | 1088                                              |                         | Current                        |                                 | -                            |               |                  |
| Enter Bank IFSC<br>ANDB0002394 | Enter Bank IFSC Code -<br>ANDB0002394 GET ADDRESS |                         |                                |                                 | ur IFSC Code?<br>I your bank |               |                  |
| Bank Name                      |                                                   |                         |                                | Bank Address                    |                              |               |                  |
| ANDHRA BANK                    | ĸ                                                 |                         |                                | NO 54-B SHIVA                   | JI COLONY, THADA             | GAM           |                  |
| Document Uploa                 | id<br>of Pass Book                                |                         |                                |                                 |                              |               |                  |

### Verification

| Business Details            | Promoters /<br>Partners                                                                                                    | Authorized<br>Signatory | Principal Place of<br>Business | Additional Place of<br>Business | Goods & Services | Bank Accounts | Verification |  |  |  |
|-----------------------------|----------------------------------------------------------------------------------------------------|-------------------------|--------------------------------|---------------------------------|------------------|---------------|--------------|--|--|--|
| Verification                | Verification                                                                                                    |                         |                                |                                 |                  |               |              |  |  |  |
| I hereby s<br>nothing has b | I hereby solemnly affirm and declare that the information given herein above is true and correct to the best of my knowledge and belief and nothing has been concealed therefrom. |                         |                                |                                 |                  |               |              |  |  |  |
| Authorized Sig              | natory 🗖                                                                                                    |                         |                                | Place 🗖                         |                  |               |              |  |  |  |
| BALASUBRA                   | MANIAM SATHISHK                                                                                                    | UMAR[BFEPS7655P]        | ] •                            | COIMBATORE                      |                  |               |              |  |  |  |
| Designation                 |                                                                                                    |                         |                                | Date 🗖                          |                  |               |              |  |  |  |
| PROPRIETOR                  | 6                                                                                                    |                         |                                | 24/01/2017                      |                  |               | Fg           |  |  |  |
| PROPRIETOR                  |                                                                                                    |                         |                                |                                 |                  |               |              |  |  |  |
|                             |                                                                                                    | [                       | BACK SU                        | BMIT WITH DSC                   | SUBMIT WITH      | E-SIGNATURE   | SUBMIT*      |  |  |  |
|                             | *Submit now without signature and sign the application later                                                                                                    |                         |                                |                                 |                  |               |              |  |  |  |

### **Please note**

OAt present the form can be filed without Digital Signature and e-sign.

• At the time of issue of Provisional id to Companies and LLPs, form has to be digitally signed. In other cases, form may be submitted through e-signature (OTP).

### **Successful submission-Acknowledgement**

| Dashboard 🗸                         | Help +                                                                                                 |  |
|-------------------------------------|----------------------------------------------------------------------------------------------------|--|
| Dashboard Enrolment Acknowledgement |                                                                                                    |  |
| SUCCESS<br>Thank you for            | S<br>or submission.                                                                                    |  |
| System will ve                      | erify / validate the information submitted after which acknowledgement will be sent in next 15 minutes |  |

### **GSTN** help

# OFor any assistance with GSTN Common Portal, contact GSTN helpdesk:

- 0124-4688999
- Ohelpdesk@gst.gov.in
- Ohttp://tutorial.gst.gov.in

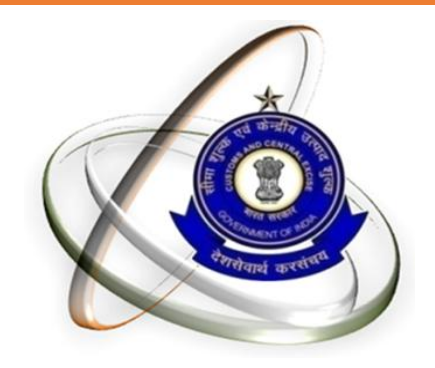

# Thank You